## ◆ 確定申告で利用可能な医療費控除通知 (XML) データ等の入手方法 ◆

※まずは健保組合のWebサービス「KOSMO communication Web」にログインします。

| (1)        | KOSMO Web                                            | 日本製飾                     | 所健康保険組合        |              |                    |            |
|------------|------------------------------------------------------|--------------------------|----------------|--------------|--------------------|------------|
| $\smile$   | トップ 通知情報照会 個人情報管理 医療費控除用通知 電子申請                      |                          |                |              |                    |            |
|            |                                                      |                          |                | メインメニ        | ュー画面で              |            |
|            | ☆ メインメニュー画面<br>メニューを通                                | 崖択してください。                |                | 「医療費控        | 除用通知」を             | 選択。        |
|            | ● → 通知情報照会 (全) (                                     | 國人情報管理 医療費控除用通知          |                | ※「医療費控       | 除用通知(e-Tax向        | <u>っけ)</u> |
|            | [] □□□□□□□□□□□□□□□□□□□□□□□□□□□□□□□□□□□□              |                          | -              | <u>メニュー利</u> | 用時の注意事項」           | _を         |
|            | ※医療費控除用通知(e-Tax向け)メニュー利用時の注意事項                       |                          |                | 必ずお読み        | ください。              |            |
|            | <u>注意事項・免責事項・セキュリティポリシー等</u>                         |                          |                |              |                    |            |
| (2)        | KOSMO Web                                            | 日本製                      | 鋼所健康保険組合       |              |                    |            |
| $\bigcirc$ | トップ 通知情報照会 個人情報管理 医療費控除用通知 電子申請                      |                          |                |              |                    |            |
|            |                                                      |                          |                | 医療控除用        | 通知メニュー画面           | で          |
|            |                                                      | 観沢してください。                |                | <u>「医療費控</u> | 除用通知」              |            |
|            | 国税電子甲告・納税システム(e-Tax)の医療費控除申請す<br>を取得します。             | で利用する医療費通知 医療費達除用通知      |                | を選択。         |                    |            |
|            |                                                      | 戻る                       |                |              |                    |            |
|            |                                                      |                          |                |              |                    |            |
|            | <u>注意事項・免責事項・セキュリティボリシー等</u>                         |                          |                |              |                    |            |
|            |                                                      | ×:                       | 利用したい通知デ       | ータを選択し       | します。               |            |
| 3          | トップ 通知情報照会 個人情報管理 医療費控                               | 除用通知 電子申請                |                |              |                    |            |
|            |                                                      |                          |                |              | 坎しより。              |            |
|            | ☆ 医療費控除用通知(e-Tax向け)ダウンロー                             | ド画面                      |                |              |                    |            |
|            | -<br>N                                               | 要なファイルのダウンロードボタン         | をクリックしてください    |              |                    |            |
|            |                                                      | 1 全1件中 1~                | 1件目            |              |                    |            |
|            | ※医療費控除用通知(e-Tax向け)メニュー利用時<br>※「QRコード付証明書等作成システムについて」 | iの注意事項<br>  出典:国税庁ホームページ |                |              |                    |            |
|            | No 参照 ダウンロード 対象年                                     | ファイル名                    | お知らせリンク        | 作成日時         | ダウンロード日<br>時       |            |
|            | 1 参照 ダウンロード 2023年                                    | 医療費控除用通知(e-Tax向け)        | ※今回の医療費明細は当年診療 | 2024年1月5日    | 2024年1月9日          |            |
|            |                                                      |                          | 令和6年1月時        | 点では、令和       | 5 年 <b>10</b> 月診療分 |            |
|            | (+                                                   |                          | までの医療費         | 情報が記載さ       | れております。            |            |
|            | 「参照」ボタンから医療費控                                        | 2除の内容を                   |                |              |                    |            |
|            | ご確認ください。                                             |                          |                |              |                    |            |
|            |                                                      |                          |                |              |                    |            |

※2ページに続きます。

| 療費控除用通知(e-Tax)                                  | 向け)内容参照画面                                    |                                                                                                    |                                                                                  |  |
|-------------------------------------------------|----------------------------------------------|----------------------------------------------------------------------------------------------------|----------------------------------------------------------------------------------|--|
| 被保険有又はその被決 大和 太郎<br>著者の氏名                       |                                              | 保険者の名称 建康保                                                                                                | 健康保険組合                                                                           |  |
|                                                 |                                              | 1 全4仟中 1~4仟目                                                                                              |                                                                                  |  |
| 豪養を受けた者の氏名                                      | 酸黄を受けた年月                                     | 酸黄を受けた病院、診療所、業局その他の者の                                                                                     | 後保険者又は<br>名称 その被扶養者が支払った<br>医療費の額                                                |  |
| 和太郎                                             | 2021 年01月                                    | 大和歯科医院                                                                                                    | 1,350                                                                            |  |
| 和花子                                             | 2021 年02月                                    | 大和クリニック                                                                                                   | 2,100                                                                            |  |
| 和太郎                                             | 2021 年03月                                    | 大和医務室                                                                                                    | 2,400                                                                            |  |
| 和花子                                             | 2021 年04月                                    | 大和歯科                                                                                                    | 600                                                                              |  |
| 1車項・免責事項・セキュリラ                                  |                                              | タウンロード 印刷用画面表示 たる                                                                                         |                                                                                  |  |
| 内容確認後、<br>ロード」ボタン<br><b>タ※</b> がダウンロ<br>申告書と一緒に | 過不足なけれは<br>/でe-Tax申請用<br>ユードできます<br>こ、XMLデータ | 、<br>「ダウン<br>引の <u>XMLデー</u><br>。<br>をe-Taxでご<br>内容確認後、<br>下すると、別<br>院 <u>用通知」</u> が<br>を行う際には、<br>用ください。 | 「印刷用画面表示」を押<br>窓で印刷用の <u>「医療費控</u><br>開きます。 <b>紙で確定申告</b><br>、 <b>こちらを印刷してご利</b> |  |

変更してください。

## ◆注意事項◆

- ・XMLデータに記載されない内容については、医療機関の領収書等の内容を 医療費控除申告時に別途入力する必要があります。
- ・令和6年1月時点で配信されているデータには、11月・12月診療分が含まれておりません。 12月診療分まで含まれたデータについては、2024年3月上旬に配信予定です。
- ・e-Tax提出方法の詳細については、国税庁のホームページ等をご確認ください。